## **D-Link**<sup>®</sup>

## CONTEÚDO DO PACOTE

# PORTUGUÊS

## Guia de Instalação Rápida

Roteador Modelos: DIR-841/DIR-842

#### Seu roteador D-Link

- Fonte de Energia
- · Cabo de Rede
- Guia de Instalação Rápida
- Cartão de Instalação Rápida

## INSTALAÇAO

 Conecte o roteador a uma fonte de energia. Certifique-se de que o botão liga/desliga esteja ligado. Aguarde até que os LEDs do Wi-Fi fiquem acesos.

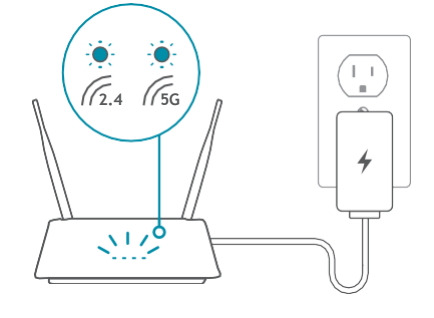

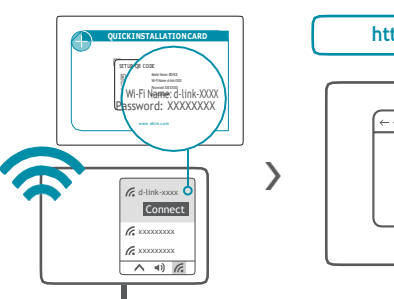

Conecte seu computador à redeWi-Fiimpressa no Cartão de Instalação

Rápida inclusa na caixa. Digite http://192.168.0.1/em um navegador

daweb. Sigaas instruções datela para concluir a configuração.

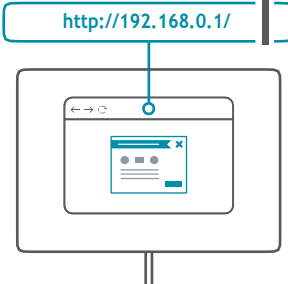

Agora seu roteador está configurado! Conecte dispositivos à sua rede usando o nome de usuário (SSID) e a senha que você criou durante o processo de configuração. Aproveite a sua conexão!

2,

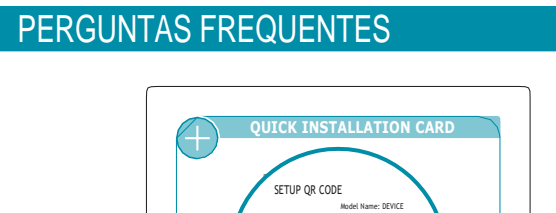

## Por que não consigo acessar o assistente de configuração em meu navegador de internet?

Wi-Fi Name: de link-XXXX Password: XXXXXXXXX

Verifique se o endereço http://192.168.0.1/ foi digitado corretamente no navegador. Certifique-se de estar conectado à rede Wi-Fi correta de acordo com o nome e senha impressos no Cartão de Instalação Rápida.

#### Por que não consigo acessar a Internet?

Após a configuração, tente reiniciar o seu roteador. Se você ainda não conseguir se conectar à Internet, entre em contato com seu provedor de Internet.

## O que faço se eu esquecer a senha da página de configuração ou a senha de minha rede Wi-Fi?

Se você esqueceu sua senha, você deve redefinir (resetar) seu roteador. Este processo irá alterar todas as suas configurações de volta para os padrões de fábrica.

## Como faço para restaurar o roteador para suas configurações padrão de fábrica?

Localize o botão de reset no painel traseiro do roteador. Com o roteador ligado, use um clipe de papel para manter o botão pressionado por 10 segundos. Solte o botão e o roteador passará pelo processo de restauração.

## SUP

SUPORTE TÉCNICO

Está com problemas ao instalar o equipamento? O site da D-Link contém a documentação mais recente do usuário e atualizações de software para produtos da D-Link. Poderá entrar em contato com o nosso Suporte Técnico através de nosso site.

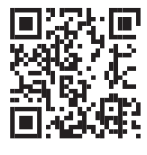

Contate-Nos www.dlink.com.br/contato

# **D-Link**

## **D-Link**

## CONTENIDOS DEL EMPAQUE

Guía de Instalación Rápida

#### Router

#### Su Router D-Link

- Fuente de Alimentación
- Cable deethernet
- Guía de Instalación Rápida
- Tarjeta de instalación rápida

## **INSTALACIÓN**

Conecte el Router a una fuente de alimentación. Asegúrese de 1 que el botón de encendido esté encendido. Espere a que los LED inalámbricos se enciendan de forma fija.

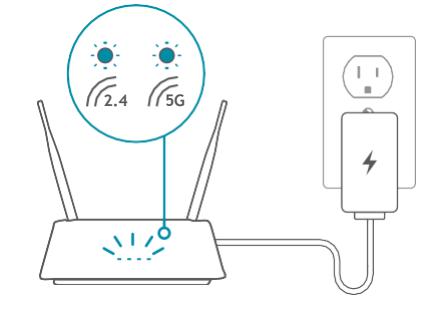

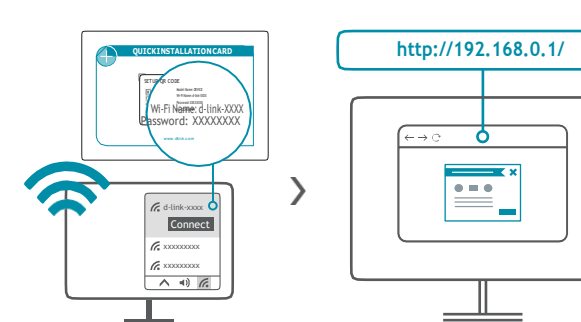

Conecte su computador a la Red Wi-Fi impresa en la Tarjeta de

instalación rápida. Escriba http://192.168.0.1/ en un navegador web.

Siga las instrucciones en pantalla para completar la configuración.

Su Router ha sido configurado! Conecte los dispositivos a su red con el nombre de usuario (SSID) y la contraseña que creó durante el proceso de configuración. Disfrute de su conexión!

2

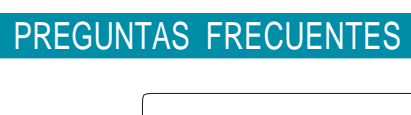

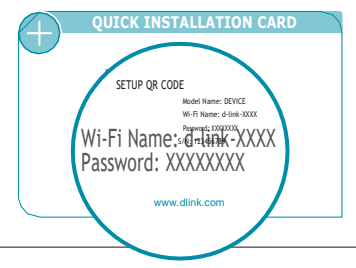

¿Por qué no puedo acceder a la configuración a través del navegador web?

Verifique que haya ingresado correctamente la dirección http://192.168.0.1/ en el navegador. Asegúrese de estar conectado al nombre de Wi-Fi/SSID correcto y la contraseña impresa en la tarjeta de instalación rápida.

#### ¿Por qué no puedo acceder a Internet?

Verifique que su Router esté funcionando, reiniciando el Router. Si aún no puede conectarse a Internet, comuníquese con su proveedor de servicios de Internet.

#### ¿Qué hagosi olvido la contraseña de midispositivo ó la contraseña de mi red inalámbrica?

Si olvidó su contraseña, debe restablecer su Router. Este proceso cambiará todas las configuraciones a los valores predeterminados defábrica.

#### ¿Cómo restauro el Router a su configuración predeterminada de fábrica?

Ubique el botón de Reset en el panel posterior de la unidad. Con el Router encendido, use un clip para presionar el botón durante 10 segundos. Suelte el botón y el Router comenzará con el proceso de reinicio.

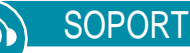

### SOPORTE TÉCNICO

¿Tiene problemas para instalar su nuevo producto? El sitio web de D-Link contiene la última documentación del usuario y las actualizaciones de software para Productos D-Link. Los clientes pueden comunicarse con el Soporte técnico de D-Link a través de nuestro sitio web seleccionando la región correspondiente.

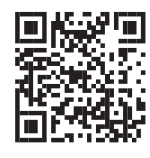

Contactenos la.dlink.com/soporte

## **D-Link**